## Kort brukerveiledning seminrapportering via DHP.

- Logg på via https:\\dhp.animalia.no Brukernavn er det samme nummeret som du har fått tildelt av Produsentregisteret med tilhørende passord.
- 2. Øverst ligger det en menyrad som inneholder Mitt arkiv Registrer Rapport. Dere velger da registrer.

|    | ф          | Mitt arkiv    | Registrer - | Rapport <del>-</del> |
|----|------------|---------------|-------------|----------------------|
| 3. | Velg så me | nypunkt: besø | k.          |                      |

Får opp følgende bilde:

| 01.09.2020 Søk etter produsent eller person 🗸 | Dato       | Dyreeier                         |   |
|-----------------------------------------------|------------|----------------------------------|---|
|                                               | 01.09.2020 | Søk etter produsent eller person | - |

- 4. Velg så datoen man har utført jobben (inseminering, helsebesøk), velg deretter dyreeier. Her kan man søke på navn, produsentnummer eller poststed.
- 5. Velg så om det er Nytt helsebesøk eller Nytt seminbesøk.

| Dato              |            | Dyreeier   |     |
|-------------------|------------|------------|-----|
| 01.09.2020        |            |            | × + |
|                   |            | Send epost |     |
|                   |            |            |     |
| 💎 Nytt helsebesøk | 🔊 Nytt sei | minbesøk   |     |

6. Når man har valgt seminbesøk må man alltid på dagens første registering bekrefte korrekt beholder man skal benytte denne dagen. Hvis beholder ikke ligger i listen som kommer opp skriver man inn nytt korrekt beholdernummer. Man har mulighet til å endre beholdernummer i registreringsskjemaet for inseminering.

## 7. Registreringsskjema for inseminering er vist nedenfor:

| Storfe Tolvsifret individ-id på ku   Oksenummer Manglende tilrettelegging   Femsifret individ-id på okse Produsenteid sæd   Batchnummer Beholdernummer   Fem- eller sekssifret batchnr. 01234   Ny rad                                                                                                    | byreolag Raham                | liei                    |                      | i livaig                                               |
|----------------------------------------------------------------------------------------------------|-------------------------------|-------------------------|----------------------|--------------------------------------------------------|
| oksenummer     Invariant encodergang       Femsifret individ-id på okse     Produsenteid sæd       Batchnummer     Beholdernummer       Fem- eller sekssifret batchnr.     01234       Angis kun ved forsøk     Uten lønn                                                                                              | Storfe 🗸 Tolvsif              | fret individ-id på ku 👻 | Velg flere individer | Graus inniegg og sæddose     Manglende tilrettelegging |
| Femsifret individ-id på økse <ul> <li>Bakchnummer</li> <li>Beholdernummer</li> <li>Forsøkskode</li> <li>Seterbesøk</li> <li>Uten lønn</li> <li>Uten lønn</li> </ul> Ny rad       Varianter individ-id på økse <ul> <li>Samme produsent, nytt fjøs</li> <li>Seterbesøk</li> <li>Uten lønn</li> <li>Uten lønn</li> </ul> | Oksenummer                    |                         |                      | Produsenteid sæd                                       |
| Batchnummer     Forsøkskode     Seterbesøk       Fem-eller sekssifret batchnr.     01234     Angis kun ved forsøk     Uten lønn                                                                                                    | Femsifret individ-id på okse  | <b>•</b>                |                      | 🗌 Samme produsent, nytt fjøs                           |
| Fem- eller sekssifret batchnr.     01234     Angis kun ved forsøk     Uten lønn       Ny rad                                                                                                    | Batchnummer                   | Beholdernummer          | Forsøkskode          | Seterbesøk                                             |
| Ny rad                                                                                                    | Fem- eller sekssifret batchnr | r. 01234                | Angis kun ved forsøk | 🗌 Uten lønn                                            |
|                                                                                                    | Ny rad                        |                         |                      |                                                        |

8. Under nedtrekkslisten øverst ligger de ulike jobbene (se bildet under).

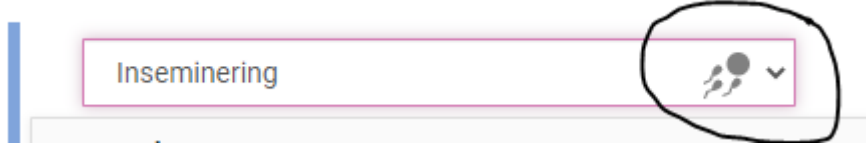

Her ligger inseminering, drektighetskontroll, bomtur, embryoinnlegg NRF, og salg av produkter.

9. Skal man registrere en inseminering velges først dyreslag.

Hvis det er storfe registreres kunummer inn i korrekt felt. Hvis man ikke finner dyret i besetningslisten legges kunummer manuelt inn i formatet 12345678-1234, eller 1234567-12345.

Skriv så inn korrekt oksenummer. Deretter batchnummer som står på strået. Har dere ingen tilvalg (se bilde nedenfor) kan dere enten klikke ny rad hvis det er flere inseminasjoner på samme besøk eller andre jobbtyper, er dere ferdig med all registrering på dette besøk klikkes godkjenn seminkladd. Hvis man klikker godkjenn seminkladd og har flere inseminasjoner velges bare ekstra seminbesøk. Dette vil ikke generere to besøk på gården. Hvis man har hatt to besøk hos samme produsent på samme dag, må tilvalg samme produsent, nytt fjøs velges.

×

## Tilvalg

- Gratis innlegg og sæddose
- Manglende tilrettelegging
- Produsenteid sæd
- Samme produsent, nytt fjøs
- 📃 Seterbesøk
- 🗌 Uten lønn
- 10. Forklaring til Tilvalg

*Gratis innlegg og sæddose*. Benyttes i tilfeller der Geno ikke skal fakturere for dose eller jobb, inseminør vil heller ikke motta lønn.

*Manglende tilrettelegging*. Individ er ikke klart til inseminering. Må gi beskjed til bonde hvis man rapporterer dette tilvalget.

*Produsenteid sæd*. Benyttes når produsenten eier og har betalt for dosen på forhånd. Det vil da kun faktureres for utført jobb.

*Samme produsent, nytt fjøs*. Benyttes når du besøker produsenten i to ulike fjøs på to ulike lokasjoner, eller om du har to besøk til samme gård på samme dag.

Seterbesøk. Benyttes når du har utført inseminering på seter.

*Uten lønn*. Kan benyttes ved inseminering i egen besetning. Da vil det ikke bli fakturert for utført jobb.

11. Skjermbilde for drektighetskontroll er vist nedenfor:

| Kunummer                    |          |                      |  | Tilvalg |  |
|-----------------------------|----------|----------------------|--|---------|--|
| Tolvsifret individ-id på ku | -        | Velg flere individer |  | Gratis  |  |
| Jtfall                      |          |                      |  |         |  |
| o train                     |          |                      |  |         |  |
| ○ Drektia ○ Ikke drektia    | O Ukient |                      |  |         |  |
| ⊖ Drektig                   | 🔿 Ukjent |                      |  |         |  |
| O Drektig O Ikke drektig    | ⊖ Ukjent |                      |  |         |  |
| O Drektig O Ikke drektig    | ⊖ Ukjent |                      |  |         |  |
| O Drektig O Ikke drektig    | ⊖ Ukjent |                      |  |         |  |
| O Drektig O Ikke drektig    | ⊖ Ukjent |                      |  |         |  |

Her legger man da inn kunummer og om individet da er drektig eller ikke drektig. Det er også mulig å huke av tilvalg Gratis. Gratis vil si ingen fakturering til bonde, og ingen lønn til veterinær.

Hvis man klikker Velg flere individer kan man registrere flere dyr samtidig. Velg drektig eller ikke drektig først i boksen som dukker opp, deretter velges dyr ut fra besetningsliste.

| Drektighetskontroll               | 🙄 ~                  |                  |                         |
|-----------------------------------|----------------------|------------------|-------------------------|
| Kunummer                          |                      | Tilvalg          | ×                       |
| Tolvsifret individ-id på ku 👻     | Velg flere individer | Gratis           |                         |
| Utfall                            |                      |                  |                         |
| 🔿 Drektig 🔿 Ikke drektig 🔿 Ukjent |                      |                  |                         |
| + Ny rad                          | ~                    |                  |                         |
|                                   |                      | Slett seminkladd | Godkjenn seminkladd 🛛 👻 |

12. Ekstra km vil i perioden 21. september til 1. oktober måtte bli registrert i eget menyvalg. Legg inn korrekt antall km.

| Ekstra km - Refusjonsreise 🚔 🗸 |                  |                         |
|--------------------------------|------------------|-------------------------|
| Km                             |                  | ×                       |
| Km                             |                  |                         |
|                                |                  |                         |
| Legg til ny type 🗸             |                  |                         |
|                                | Slett seminkladd | Godkjenn seminkladd 🛛 👻 |

Båtreiser må også i perioden 21. september til 1. oktober registreres manuelt. Dette ligger under menypunkt salg av produkter:

| Salg av produkter             | · · |                  |                         |
|-------------------------------|-----|------------------|-------------------------|
| Smittevernsutstyr<br>Båtreise |     |                  | ×                       |
| Legg til ny type              | ~   | Slett seminkladd | Godkjenn seminkladd 🗸 🗸 |

Skriv inn antall overfarter i feltet bak båtreise.

Når alt er registrert hos en produsent klikker man Godkjenn seminkladd. Data vil da bli overført automatisk til Geno.

I arkivet vil du finne alle data som er registrert i Dyrehelseportalen.

| ф     | Mitt arkiv | Registrer <del>-</del> | Rapport 🗸 |
|-------|------------|------------------------|-----------|
| Veter | inær       |                        |           |